# Indmeldelsesflow til abonnement

# Trin 1 - Opret Profil

Første skridt er at oprette en profil med dine stamdata.

Når profilen er oprettet, får du tilsendt en mail med dine log ind oplysninger til Conventus – vores medlemssystem.

#### Trin 2 - Login på abonnementet

Du skal bruge den tilsendte adgangskode til at logge ind.

Dit brugernavn er den indtastede mailadresse.

Skift prikken fra Mobil til E-mail for at logge ind med emailen som brugernavn.

| Login                            |                    |
|----------------------------------|--------------------|
| Log ind med:<br>O Mobil ③ E-mail |                    |
| E-mail:                          |                    |
| Adgangskode.                     | Ø                  |
| Login                            | Glemt adgangskode? |

# Trin 3 - Vælg en profil

Her skal du vælge den profil, du ønsker at bruge.

Hvis du har flere profiler oprettet på den samme mailadresse, vil der vises flere navne her.

| Deltagerens navn: *                                                                                                    |       |
|----------------------------------------------------------------------------------------------------|-------|
|                                                                                                    |       |
| Land: *                                                                                                    |       |
| Danmark                                                                                                    |       |
| Adresse 1:*                                                                                                    |       |
|                                                                                                    |       |
|                                                                                                    |       |
| Adresse 2:                                                                                                    |       |
|                                                                                                    |       |
| Postnr.: *                                                                                                    |       |
|                                                                                                    |       |
|                                                                                                    |       |
|                                                                                                    |       |
| Kommune: *                                                                                                    |       |
| Kommune: *                                                                                                    |       |
| Kommune: *                                                                                                    |       |
| Kommune: * Mobil: DK-IV == +45                                                                                                    | 0     |
| Kommune: *           Mobil:           DK-1 v           Image: *                                                                                                    | 0     |
| Kommune: *           Mobil:           DK-I~           Fastnet tif.:                                                                                                    | 0     |
| Kommune: *         Mobil:         DK - I v         Fastnet tif.:         DK - I v         #45                                                                                                    | 0     |
| Kommune: *         Mobil:         DK-1~         Fastnet tif.:         DK-1~         =         +45                                                                                                    | 0     |
| Kommune: *         Mobil:         DK - I v         Fastnet tif.:         DK - I v         Image: *                                                                                                    | 0     |
| Kommune: *         Mobil:         DK - I v         Fastnet tif.:         DK - I v         ### +45                                                                                                    | 0     |
| Image: Note: Image: Image: | ©<br> |
| Image: *         Mobil:         DK - 1          Image: *         Image: *         <                                                                                                    | 0     |

Opret profil

| Login                  |  |  |
|------------------------|--|--|
| Vælg en profil.        |  |  |
| Vælg & Alberte Jensen  |  |  |
| Vælg 💄 Anders And      |  |  |
| Vælg & Anders Andersen |  |  |

#### Trin 4 - Godkend medlemsoplysninger

Du bliver bedt om at bekræfte dine medlemsoplysninger.

Klik her på Næste, når de er rigtige.

| Køn*:         | Mand O Kvinde               |          |
|---------------|-----------------------------|----------|
| Navn:         | Anders And                  |          |
| Adresse1:     | Testvej 1                   |          |
| Adresse2:     |                             |          |
| Postnr.:      | 5800 Nyborg                 |          |
| Kommune:      | Nyborg                      | ~        |
| Mobil:        | +45 30532686                |          |
| Fastnet tlf.: | DK - [ 🗸 🚼 +45 30532686     | $\hat{}$ |
| E-mail:       | kontakt@sjhjaelp.dk         |          |
| Fødselsdag:   | 20 - 10 - 1959 (dd-mm-åååå) |          |
|               | Næste                       |          |

### Trin 5 - Godkendelse af betaling

Som næste skridt godkender du handelsbetingelser, holdet, du skal betale for samt betalingsintervallet.

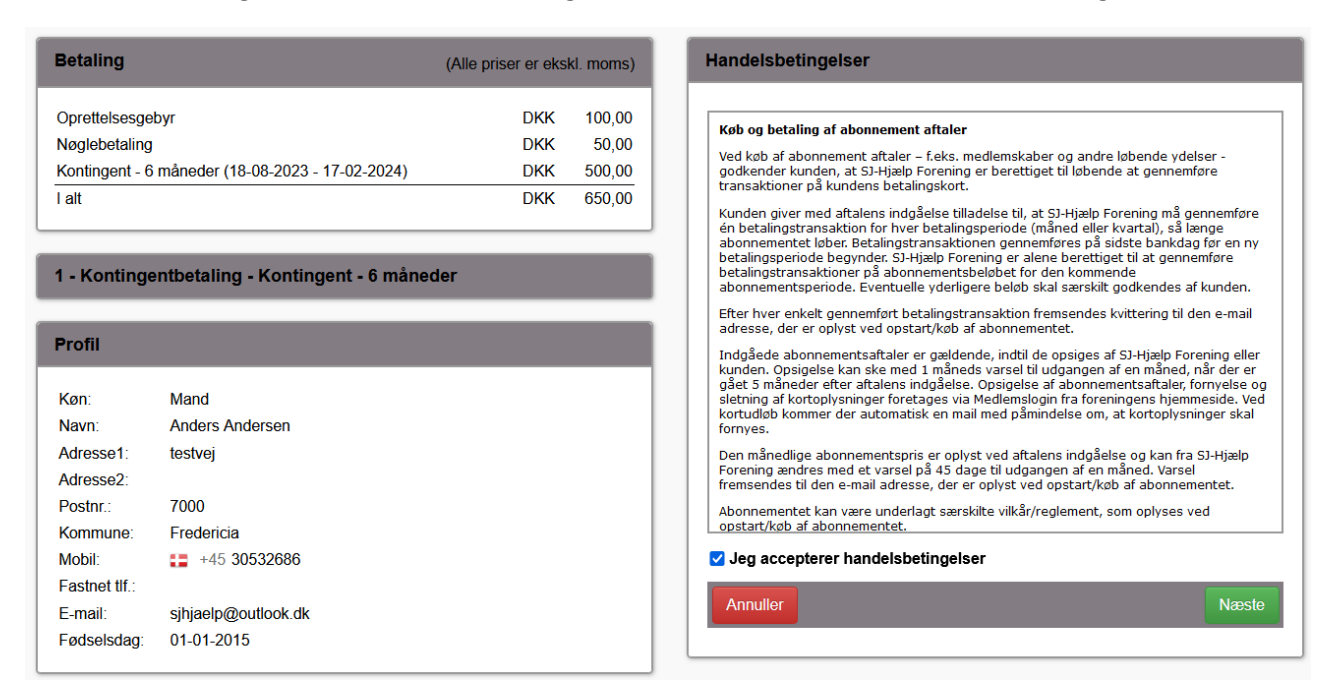

#### Trin 6 - Tast kontooplysninger

Du skal taste dine kortoplysninger.

|            | $\bigcirc$ |      | JCB      |
|------------|------------|------|----------|
| Udløbsdato | CVV/CVD    |      | <b>O</b> |
| MM         |            | VISA |          |
|            |            |      |          |
| Opret a    | abonnement |      |          |
| Opret a    | abonnement |      |          |

# Trin 7 - Godkend kort med MitID

Du skal godkende din betaling med Mit-ID.

OBS!! Når du bekræfter med Mit-ID, vises beløb 0,00 kr.

Dette er en teknisk indstilling, det rigtige beløb trækkes, når du har godkendt med Mit-ID.

| nets:                  |              |   |
|------------------------|--------------|---|
| Betal 0,00 DKK         |              |   |
| Godkend hos Nets 3-D S | ecure Mit 20 | Â |
| Åbn MitID app          | og godkend   |   |
| + Afbryd               | SMS+kode     | • |

(

#### Trin 8 - Kvittering

Du er færdig, og får tilsendt en mail med bekræftelsen på tilmelding.

Kontingentet trækkes automatisk fremadrettet.

Vi adviserer dig 7 dage før næste trækning.

Du kan til en hver tid melde dig ud her på hjemmesiden.

| Profil              |                                   |                      |           |
|---------------------|-----------------------------------|----------------------|-----------|
| Kan                 | Mand                              |                      |           |
| Navn                | Anders Andersen                   |                      |           |
| Adresse1            | testvei                           |                      |           |
| Adresse2            |                                   |                      |           |
| Postnr              | 7000                              |                      |           |
| Kommune:            | Fredericia                        |                      |           |
| Mobil:              | +45 30532686                      |                      |           |
| Fastnet tlf.:       |                                   |                      |           |
| E-mail:             | sjhjaelp@outlook.dk               |                      |           |
| Fødselsdag:         | 01-01-2015                        |                      |           |
| Betaling            |                                   | (Alle priser er eksl | kl. moms) |
|                     |                                   |                      |           |
| Oprettelsesge       | byr                               | DKK                  | 100,00    |
| Nøglebetaling       |                                   | DKK                  | 50,00     |
| -<br>Kontingent - 6 | måneder (18-08-2023 - 17-02-2024) | DKK                  | 500,00    |
| l alt               |                                   | DKK                  | 650,00    |
|                     |                                   |                      |           |